# Lexis Advance® Enhancements of 2015 Favorites from the LexisNexis® Librarian Relations Group

### **Practice Pages**

Lexis Advance Practice Pages provides customized, curated content with fast access to the top sources, news, and key legal topics for your practice area or jurisdiction. You can perform much of your research from your practice page, while still having access to all Lexis Advance content and products from the viewpoint of your practice area or jurisdiction.

You can open a practice page from the Browse drop-down menu, or set it to be the first page you see when you sign in.

The content for each practice page varies, but all practice pages have a search box at the top, and links to sources, news, and more are organized into a number of "pods" on the page.

#### Archived Codes Pod

With a new Archived Code search form, you can retrieve specific archived codes and narrow by Category, Year or Jurisdiction right on the home page.

This simple, easy design allows you to quickly find the archived materials you need. Just enter search words, select the category of content, and the jurisdiction and go.

### Transparency Display Of Filters

Now you see the names of the filters you have selected for your search, not just the number of filters.

Click on Filters > Select Jurisdiction > Select several different states (notice the states are now listed in the Filter area).

NOTE: There is a limit to how many will display, depending on size. To see the remainder, hover over the button or select the drop down arrow to see all selected.

# Expanding Search Box And Search Within Results Box

Now when you craft a long search query, up to 1,000 characters, all of it appears on screen.

The search box automatically grows as you type so you can keep track of all your search terms. You can even copy and paste a long string and the search box expands with it.

This expanded search also applies when using the Search Within Results tool and when using the search box at the top of every Lexis Advance page.

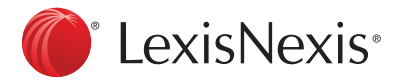

#### **Document Tools**

While scrolling through a document, the document tool bar will lock at the top. This tool bar provides you with information about the document such as title, date, delivery options, navigation of terms, about this document, *Shepard*'s®, etc.

#### Search Within Document

Once you have a document open, you'll be able to easily search within that document for terms of interest. More than merely finding a word you'll be able to search within the document for phrases of interest using terms & connectors.

#### **Reading Mode**

While viewing a document on Lexis Advance, you now have the option to view the document in a Reading Mode. At the top right of the document you are viewing, simply click on the icon with the four arrows inside. You will then see a cleaner version of the document with the option of increasing/decreasing the font for better reading. To close out of this mode, click on the icon with the arrows again and you will be taken back to the original result view.

#### Document Delivery/PDF Attachments

Lexis Advance now has a more streamlined delivery menu, providing you with a faster, more efficient way of delivering documents by allowing you to choose from your default settings or more advanced settings.

Click once and get access to all of your delivery options.

Plus, you are now able to deliver PDF attachments without having to download each file individually.

# Permalink / Link To This Page

You can copy a permanent link to the page you are viewing, which will later give you access to this same page.

The following are some things to understand about using the permanent link:

- A permanent link stores and remembers application-related properties of the page you are viewing, for example, it will remember filters, sorting options, and so forth.
- The link will no longer work if it is not used for a period of two years.
- If you share the generated link with others, standard subscription rules and rates will apply to recipients of the link.

To copy the link, highlight it and then use your browser's copy tool to copy it. For example, use the shortcut Ctrl+C. Once copied, paste the URL into the text editing application of your choice.

# Sign Out @ Footer

In addition to clicking on More to sign out of the platform, there is now an option to sign out right from the page you are viewing. Simply scroll to the bottom of the page and click Sign-Out.

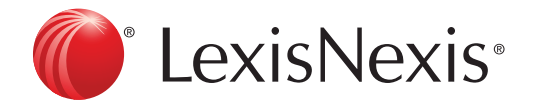